# **dzupay**

# Guide to approving Pay by Bank PayTo agreements

In customer's mobile bank apps and online / internet banking

| Table of contents                                                            | Page       |                            |           |
|------------------------------------------------------------------------------|------------|----------------------------|-----------|
| Quick reference guide                                                        | All        | Mobile banking apps        | <u>3</u>  |
| Customer's Pay by Bank experience                                            | All        | Online banking             | <u>4</u>  |
| <b>Pay by Bank step-by-step screenshots</b><br>Mobile app and online banking |            | CBA mobile banking app     | <u>5</u>  |
|                                                                              |            | CBA online banking         | <u>8</u>  |
|                                                                              | *          | NAB mobile banking app     | <u>12</u> |
|                                                                              |            | NAB online banking         | <u>15</u> |
|                                                                              |            | Westpac mobile banking app | <u>18</u> |
|                                                                              |            | Westpac online banking     | <u>21</u> |
|                                                                              | <b>?</b> ? | ANZ mobile banking app *   | -         |
|                                                                              |            | ANZ online banking         | <u>25</u> |

\* ANZ currently does not support approval of Pay by Bank (PayTo) agreements in their mobile banking app. Refer to ANZ online banking for the approval process

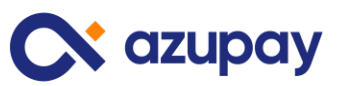

# Mobile banking apps

The simple steps your customer will experience when using their bank's mobile banking app to approve a Pay by Bank agreement

| Customer<br>experience                 | Description                                                                                   | СВА | NAB | Westpac | ANZ * | Macquarie |
|----------------------------------------|-----------------------------------------------------------------------------------------------|-----|-----|---------|-------|-----------|
| Pop-up<br>notifications                | Pop-up notification of new<br>agreement received on<br>customer's mobile phone<br>home screen | Yes | -   | -       | -     | Yes       |
| SMS / email<br>notifications           | SMS sent to mobile phone<br>and / or email sent to<br>registered email address                | Yes | -   | Yes     | -     | -         |
| Search for<br>Pay by Bank<br>agreement | Bank provides a search<br>function to help locate the<br>new agreement                        | Yes | Yes | Yes     | _     | Yes       |
| Bank level<br>security approval        | Bank requires multi factor<br>authentication before<br>agreement is approved<br>and paid      | Yes | Yes | Yes     | _     | Yes       |

\* Ready to approve Pay by Bank agreements can only be located and approved in ANZ online banking, not in the ANZ mobile app

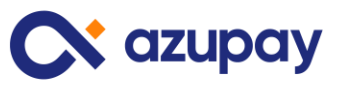

# **Online / internet banking**

The simple steps your customer will experience when using their bank's online / internet banking on their desktop / laptop to approve a Pay by Bank agreement

| Customer<br>experience                 | Description                                                                              | СВА | NAB | Westpac | ANZ | Macquarie |
|----------------------------------------|------------------------------------------------------------------------------------------|-----|-----|---------|-----|-----------|
| Home page<br>notifications             | Notification of new<br>agreement provided on<br>home page after customer<br>login        | -   | -   | -       | Yes | Yes       |
| SMS / email<br>notifications           | SMS sent to mobile phone<br>and / or email sent to<br>registered email address           | Yes | -   | Yes     | Yes | -         |
| Search for<br>Pay by Bank<br>agreement | Bank provides a search<br>function to help locate the<br>new agreement                   | Yes | Yes | Yes     | Yes | Yes       |
| Bank level<br>security approval        | Bank requires multi factor<br>authentication before<br>agreement is approved<br>and paid | Yes | Yes | Yes     | Yes | Yes       |

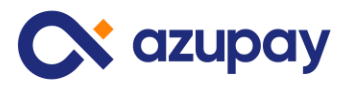

## Commonwealth Bank mobile banking app

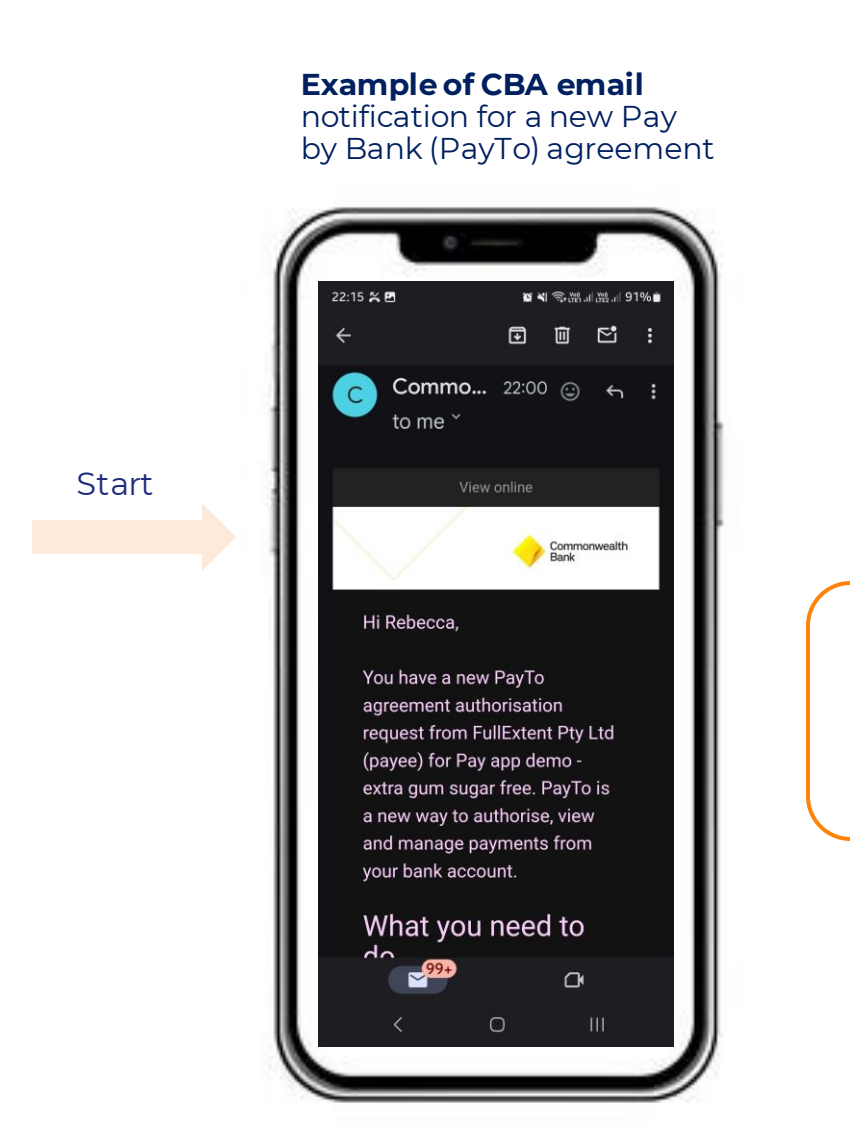

Access mobile baking app to see notification of new agreement. Click "View all"

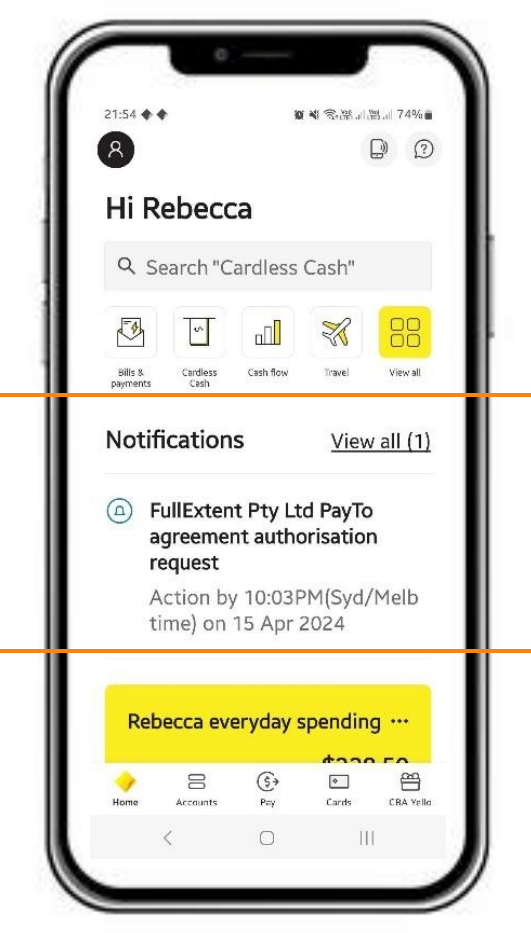

Click "View agreement"

to view the new agreement waiting for approval

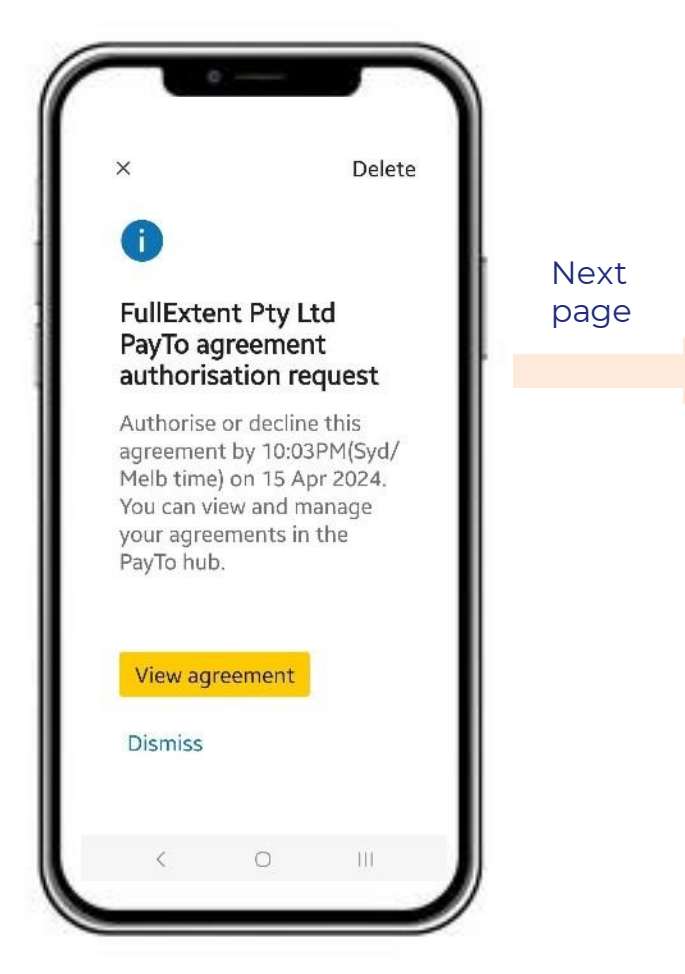

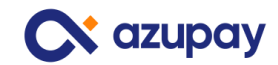

Guide to approving Pay by Bank (PayTo) agreements - May 2024

## Commonwealth Bank mobile banking app

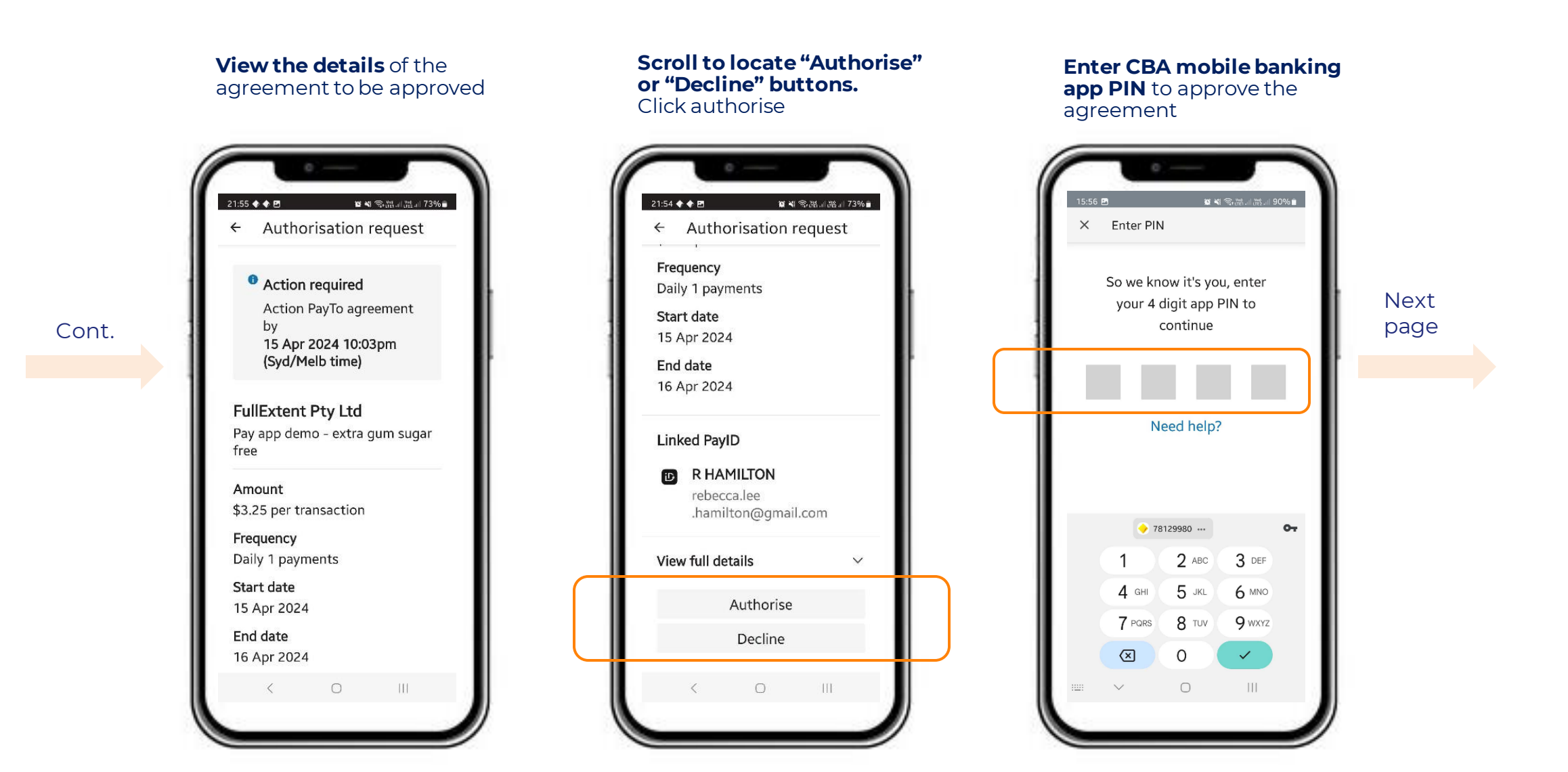

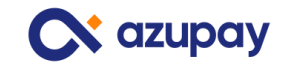

## **Commonwealth Bank** mobile banking app

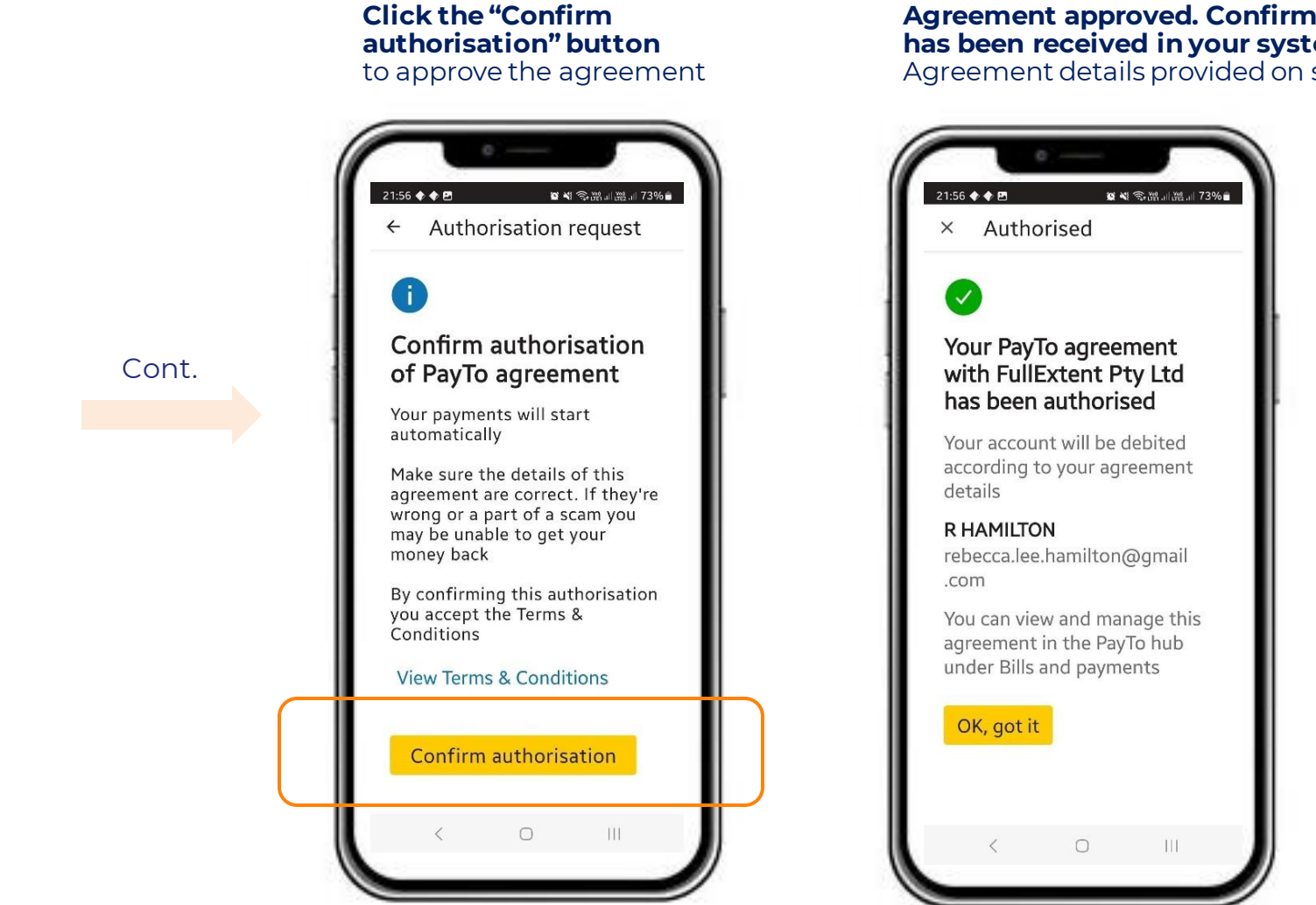

## Agreement approved. Confirm payment has been received in your system. Agreement details provided on screen

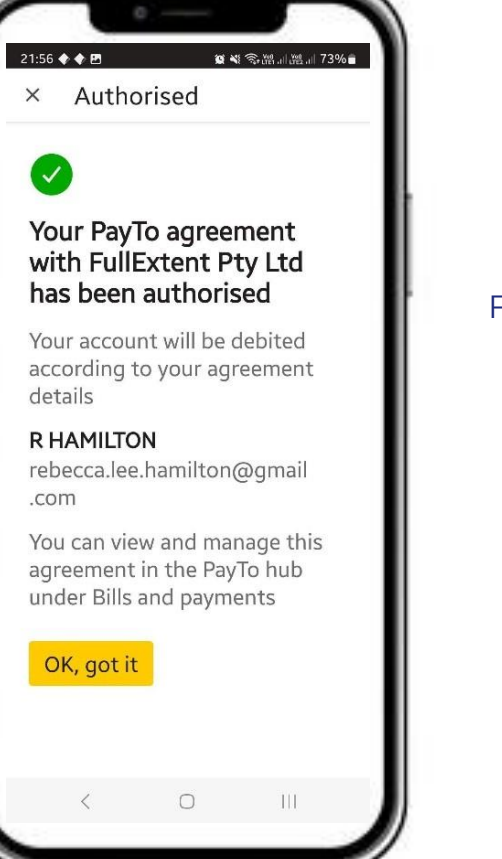

## Finish

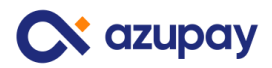

# Commonwealth Bank online banking (Netbank)

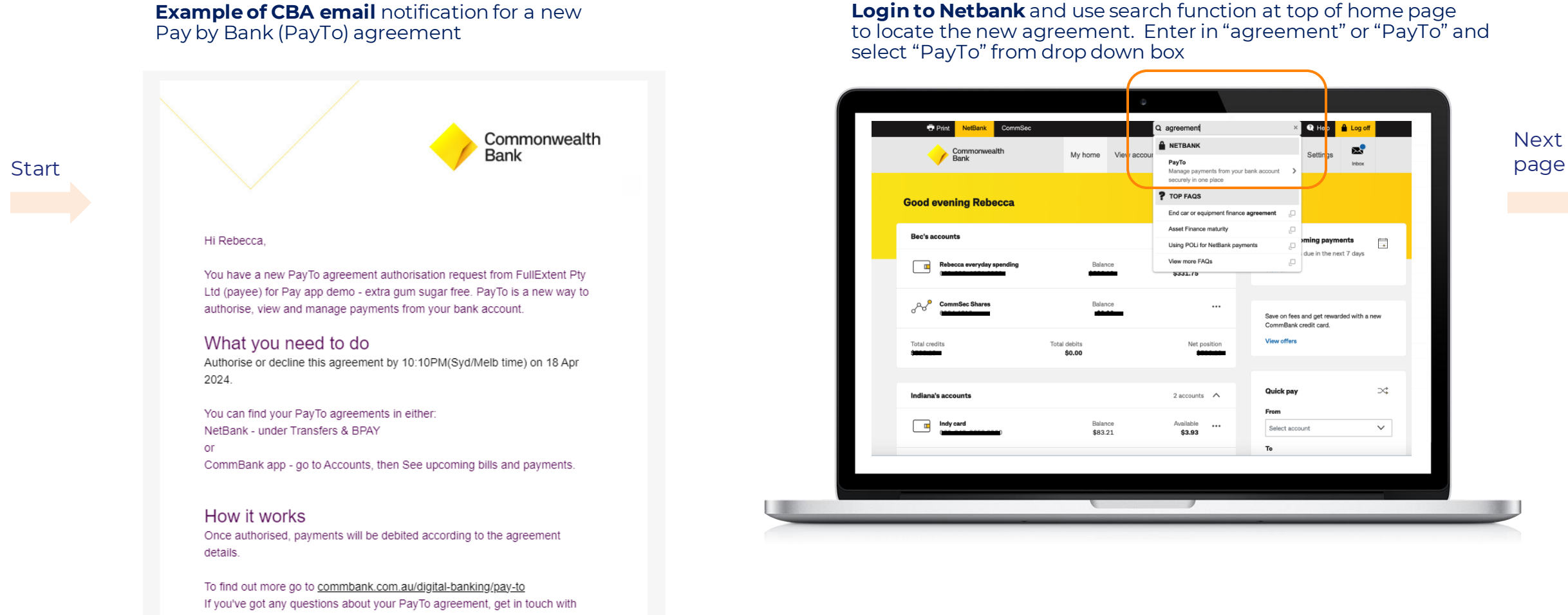

🕻 azupav

# Commonwealth Bank online banking

# **Click "View details"** to see the details of the agreement waiting for approval

| Г | Print NetBank     Q. Search NetBank     Q. Help <u> <u> <u> </u> <u> </u> </u></u> | NetBank     Q. Search NetBank     Q. Hop     Log of       commonwealth     Mick born     View account:     Transfore & BDAY     Offere & anole     Sottione                                                                                    |
|---|----------------------------------------------------------------------------------------------------|----------------------------------------------------------------------------------------------------|
|   | Configuration Wealthy     My home     View accounts     Transfers & BPAY     Offers & apply     Settings     Transfers & BPAY     Multiple transfers & BPAY     Multiple transfers & BPAY     Multiple transfers & BPAY     Multiple transfers & BPAY     Multiple transfers & BPAY     Multiple transfers & BPAY     Multiple transfers     Address book     More                                                                                                    | Amk     my Indille     View alcounts     Indilses & DFAT     Otiers & dypay     Settings       & BPAY     Multiple transfers & BPAY     Bills & upcoming payments     Previous online bills     International money transfers     Address book |
|   | PayTo agreements     Pay (c)       Awaiting authorisation     S3.25 per transaction, 1 payment daily       Pay condemo, setting on those free     Statis: Action re-<br>O This agreement                                                                                                    | try Ltd Pay tor                                                                                                    |
| L | Agreement     Agreement details       Agreement     Linked PayID                                                                                                    | Amount \$3.25 per transaction<br>Friguerray 1 payment Allary<br>Start data The 18 Apr 2024<br>End date Fri 19 Apr 2024<br>R HAMUTON xxxxxxxxxxxxxxxxxxxxxxxxxxxxxxxxxxxx                                                                       |
|   | Image: Second system         More information           Image: View archived agreements         Authorise agreements                                                                                                    | Vew more information                                                                                                    |
|   | Your feedback with                                                                                                    | a wook your experience.                                                                                                    |

## Guide to approving Pay by Bank (PayTo) agreements – May 2024

## View agreement details and click "Authorise agreement" button

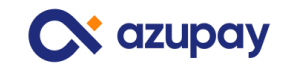

## Commonwealth Bank online banking

# **"Are you sure" second approval step** Click "Confirm authorisation" button

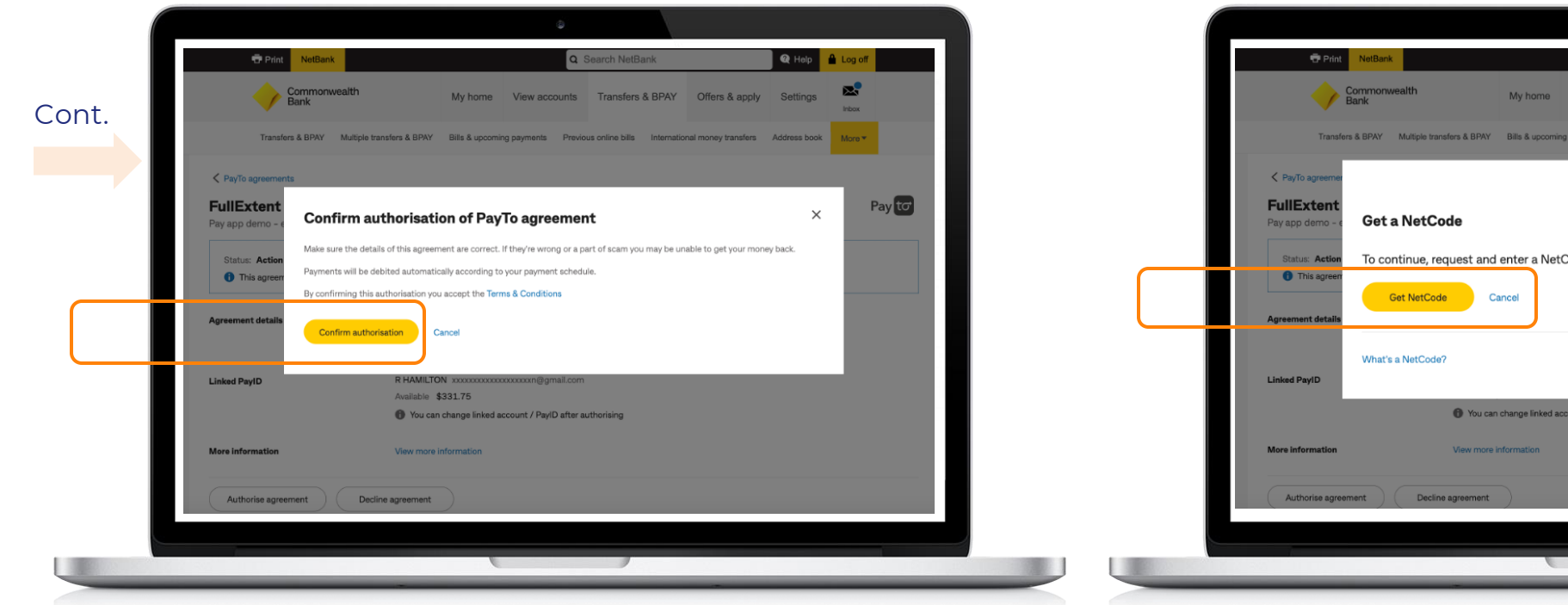

# **Bank security check begins** Click the "Get NetCode" button

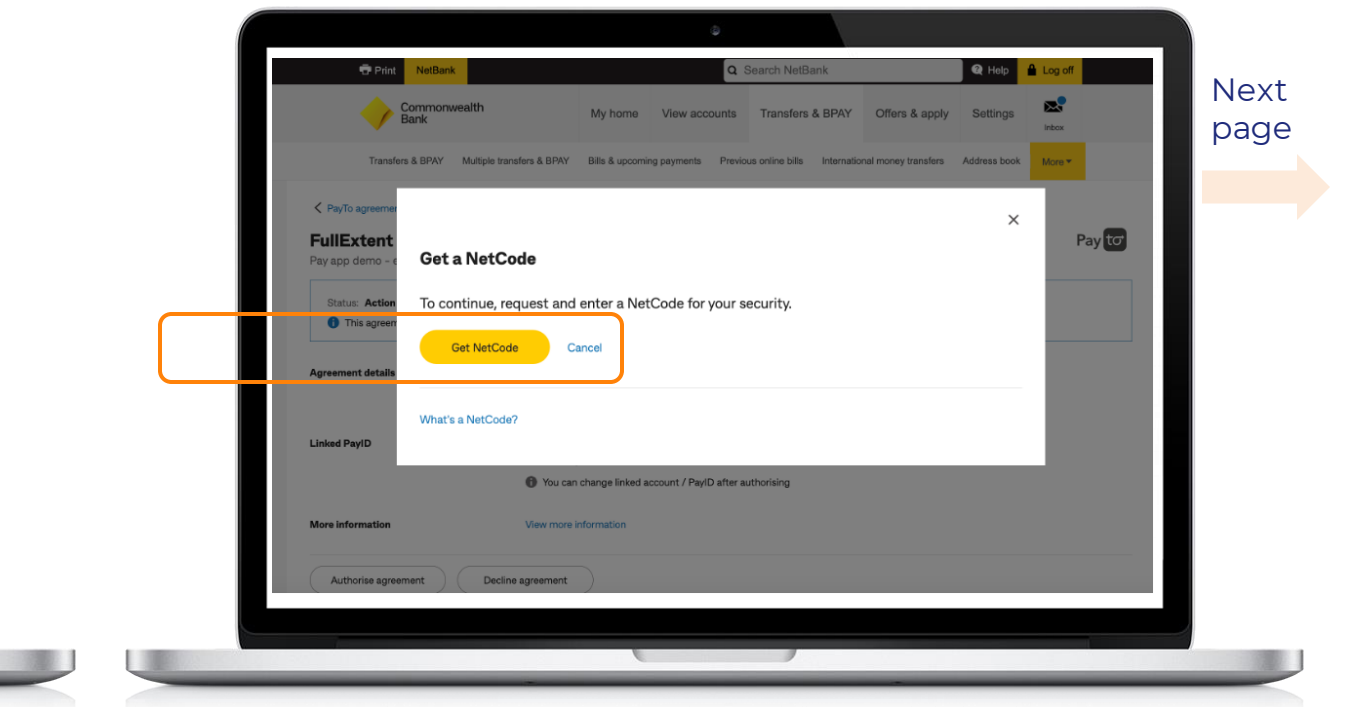

# Commonwealth Bank online banking

Bank security check – enter the NetCode security code Note: NetCode has been <u>sent to the customers CBA mobile</u> <u>banking app</u> on the device registered with CBA

|       | 🖶 Print                                           | NetBank Q Holp                                                                                                    | Log off |  | 🔁 Print NetBank                                                                              |                                                                                               | •                                                                            |
|-------|---------------------------------------------------|----------------------------------------------------------------------------------------------------|---------|--|----------------------------------------------------------------------------------------------|-----------------------------------------------------------------------------------------------|------------------------------------------------------------------------------|
| Cont  |                                                   | Commonwealth My home View accounts Transfers & BPAY Offers & apply Settings                                         | inbox   |  | Commonwealth<br>Bank                                                                         | My home                                                                                       | View account                                                                 |
| Cont. | Transf                                            | ×                                                                                                    | Aore *  |  | Transfers & BPAY Multiple tra                                                                | nsfers & BPAY Bills & upcom                                                                   | ing payments Pro                                                             |
|       | PayTo agreement<br>FullExtent<br>Pay app demo - e | We sent a NetCode to your registered device<br>Check the CommBank app for the notification on your samsung SM-S918B | Payto   |  | PayTa agreements FullExtent Pty Ltd<br>Pay app demo - extra gum sugar free<br>Statue: Active |                                                                                               |                                                                              |
|       | Status: Action This agreen Agreement details      | Enter NetCode Submit Didn't receive Netcode? Resend                                                                 |         |  | Agreement details<br>Linked PayID                                                            | Amount<br>Frequency<br>Start date<br>End date<br>R HAMILTON x0000000000<br>Available \$331.75 | \$3.25 per t<br>1 payment<br>Mon 15 Ap<br>Tue 16 Apr<br>xxxxxxxxxxxm@gmail.c |
|       | Linked PayID                                      | Having trouble?                                                                                                    |         |  | More Information Pause agreement Cancel agreement                                            | View more information                                                                         |                                                                              |
|       | More information                                  | View more information ement Decline agreement                                                                       |         |  |                                                                                              |                                                                                               |                                                                              |
|       |                                                   |                                                                                                    |         |  |                                                                                              | -                                                                                             |                                                                              |

# Agreement approved. Confirm payment has been received in your system. Agreement details provided on screen

Search NetBank

Transfers & BPAY Offers & apply

ous online bills International money transfers Address book

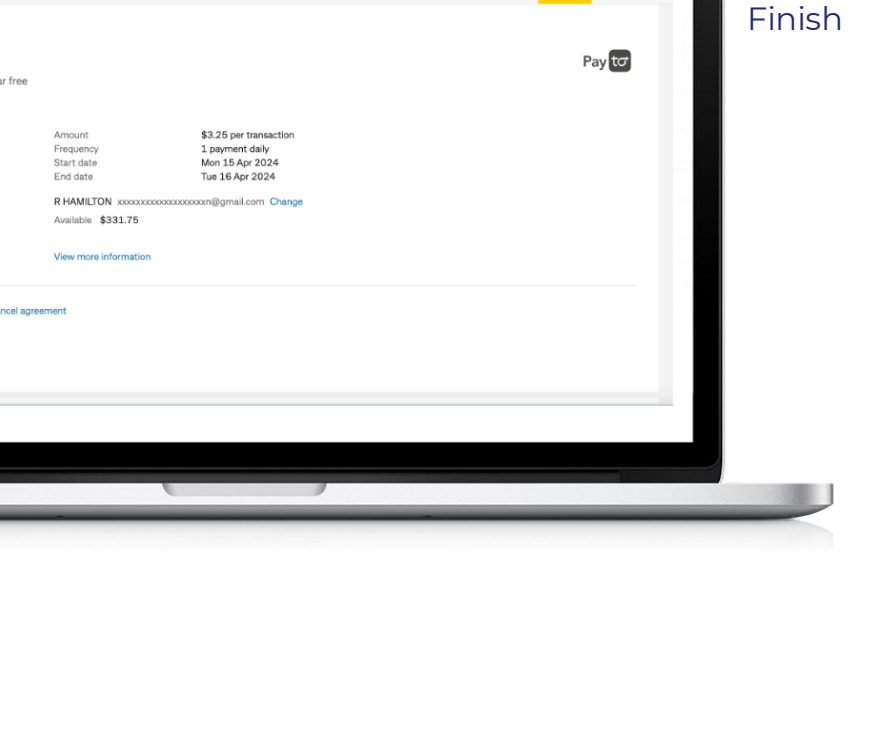

Help

Settings

More 🔻

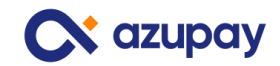

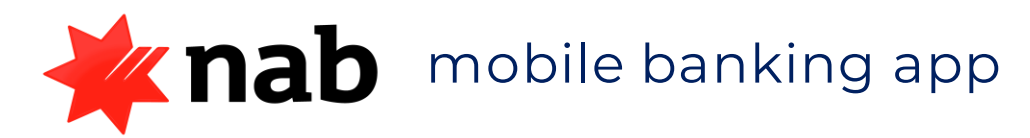

## Access NAB mobile banking app

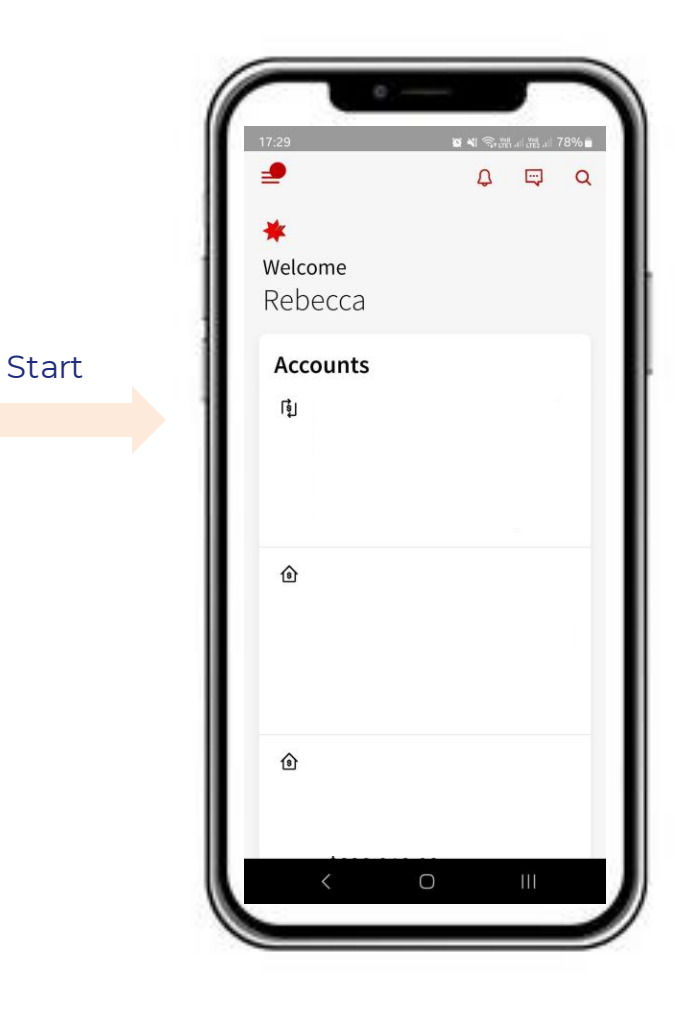

## Search and locate the agreement Click "Action required"

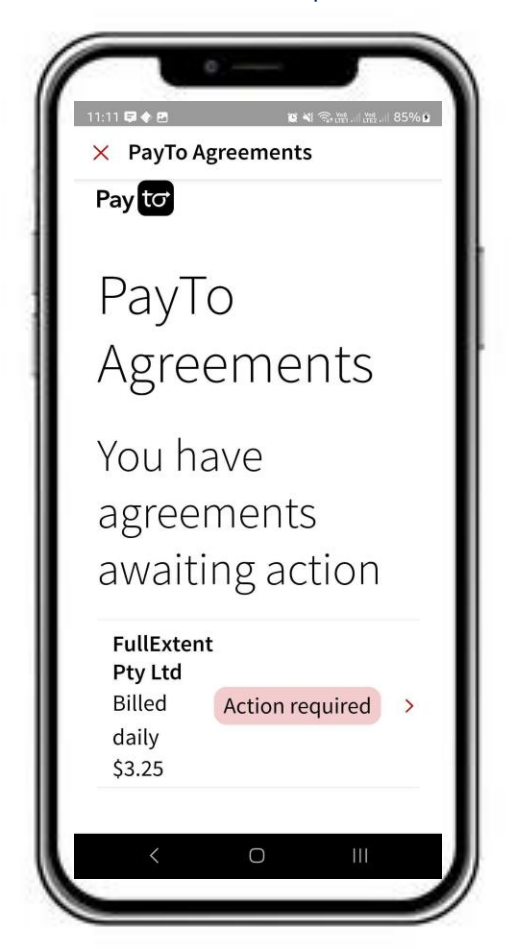

## View agreement details

Scroll to view details of the agreement waiting to be approved

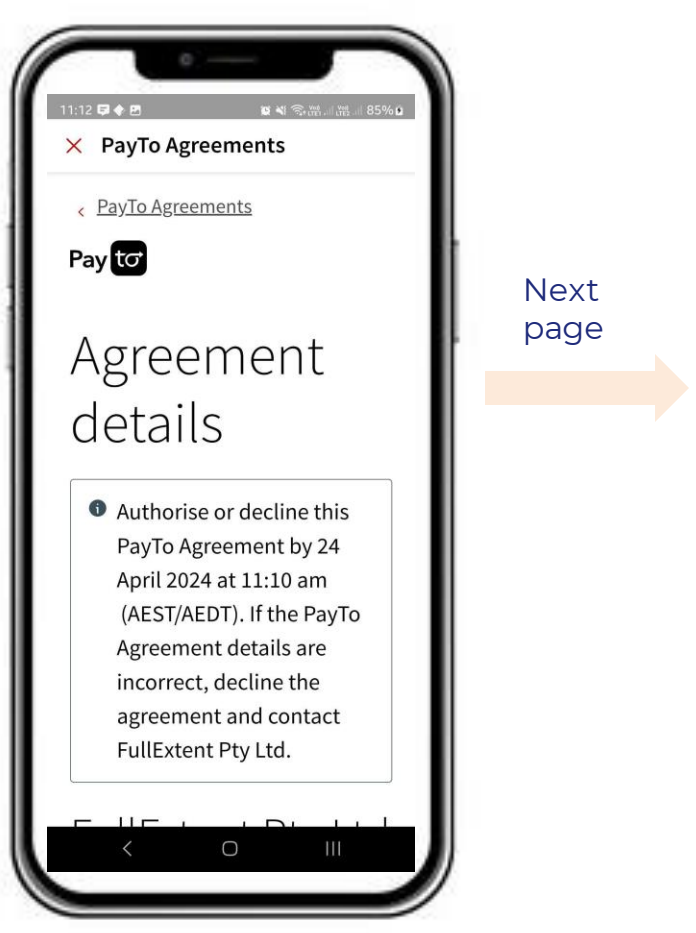

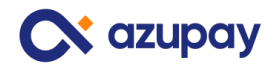

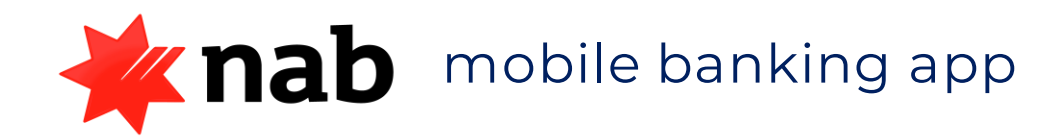

# View and confirm agreement details × PayTo Agreements Payment details Short description Cont. Description Pay app demo - extra gum sugar free **Conditions of payment** Additional information Start date 18 April 2024 End date 19 April 2024

# agreement details (cont.) 12 🖬 🔶 P × PayTo Agreements End date 19 April 2024 Purpose **Retail payments Agreement ID** 75d3ce20fd2011ee962b2b542ea655! Payment terms First payment date First payment amount Last payment date Last payment amount

View and confirm

## Approve the agreement Click "Authorise" button

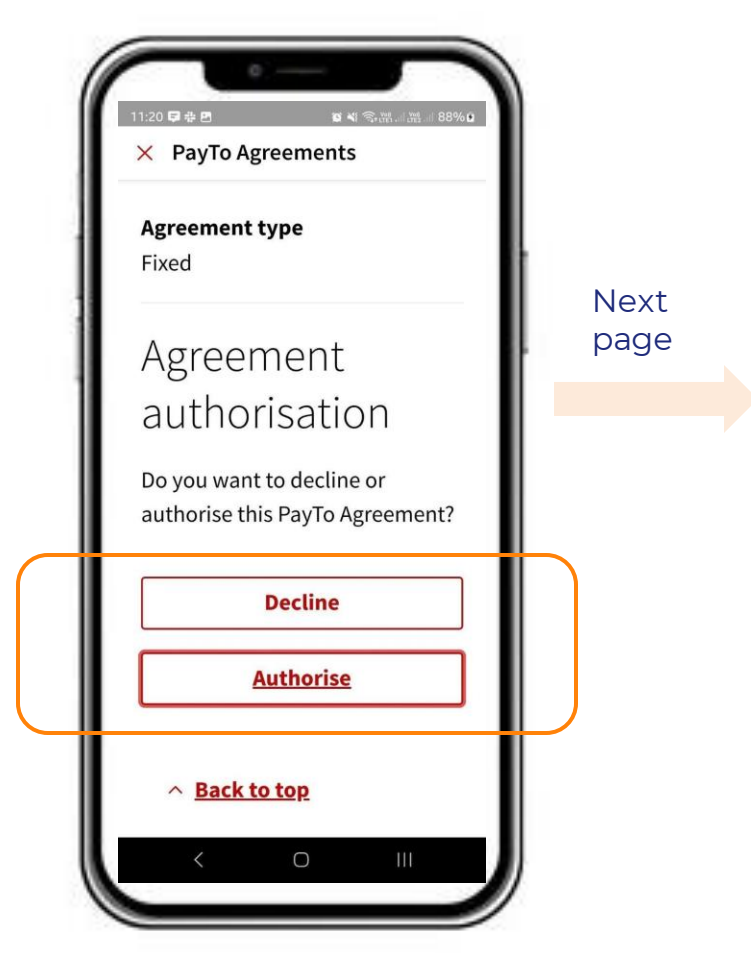

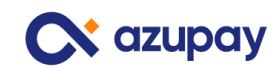

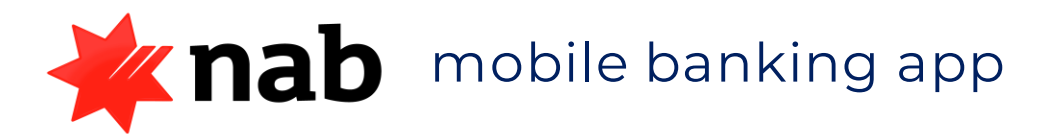

**"Are you sure" second approval step** Click "Authorise" button

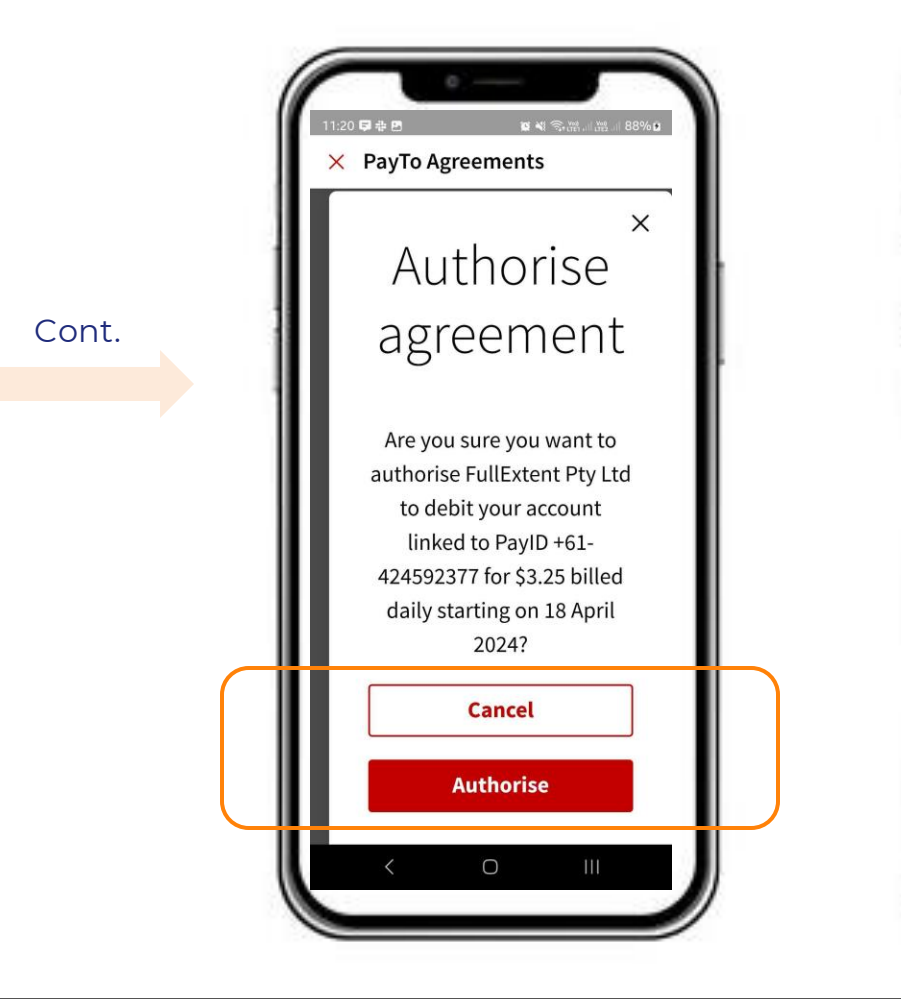

Agreement approved. Confirm payment has been received in your system. Agreement details provided on screen

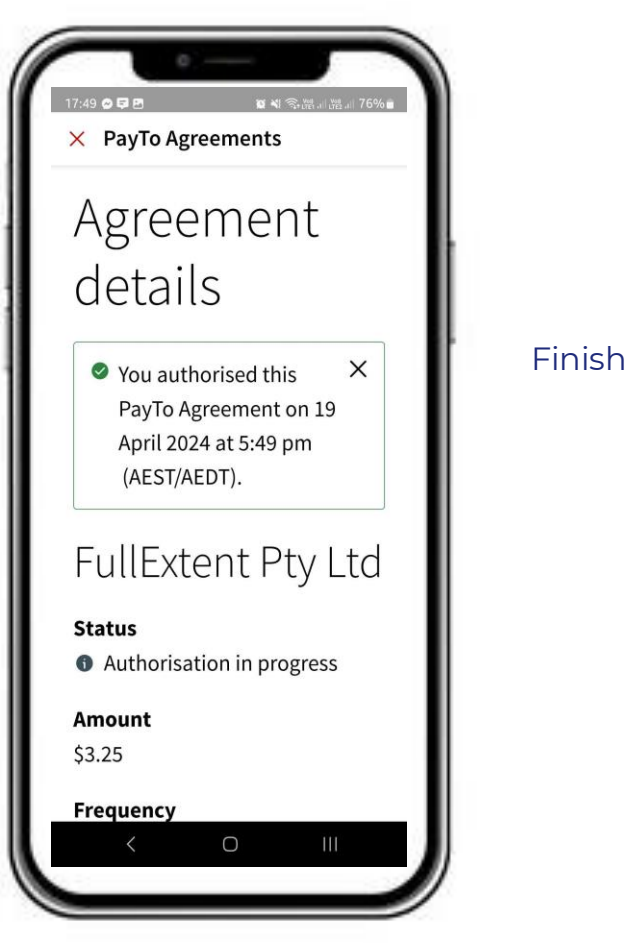

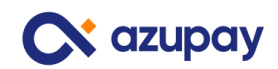

Guide to approving Pay by Bank (PayTo) agreements - May 2024

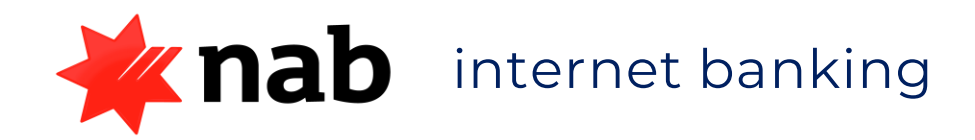

**Login to internet banking.** Locate search function at top of the home page

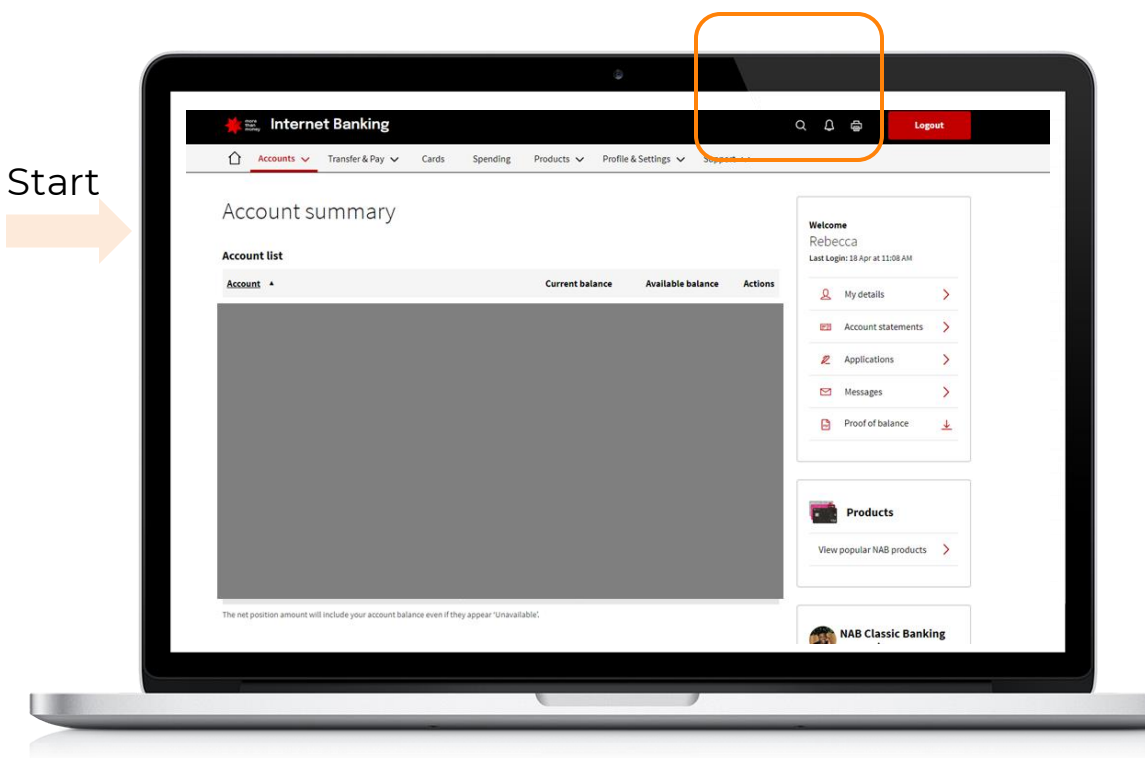

# Search for "Agreement" or "PayTo" Locate the agreement and view details

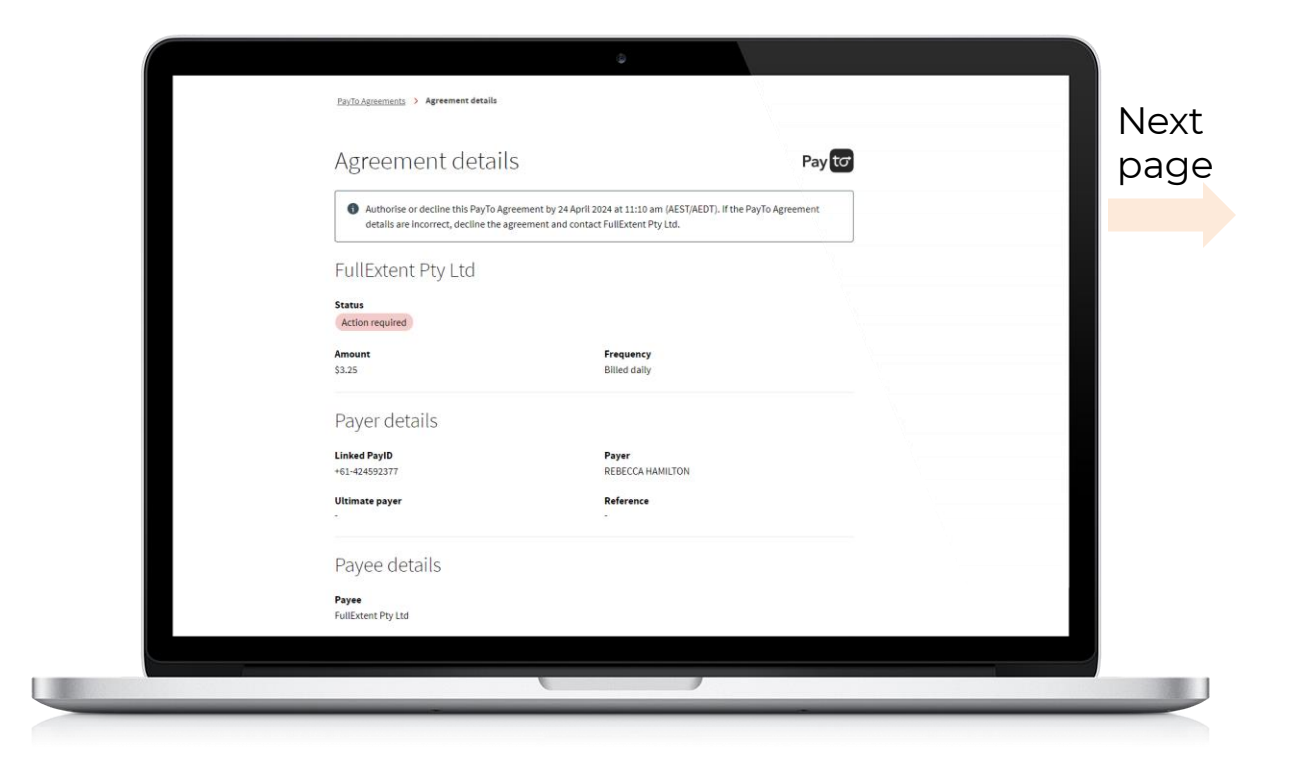

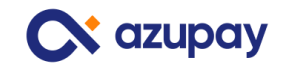

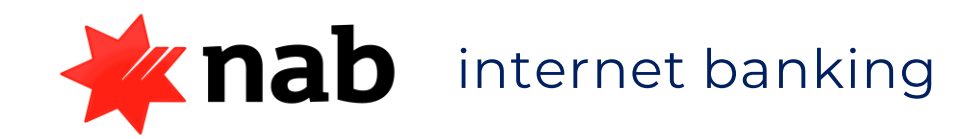

## View agreement details and click the "Authorise" button

## **"Are you sure" second approval step** Click the "Authorise" button

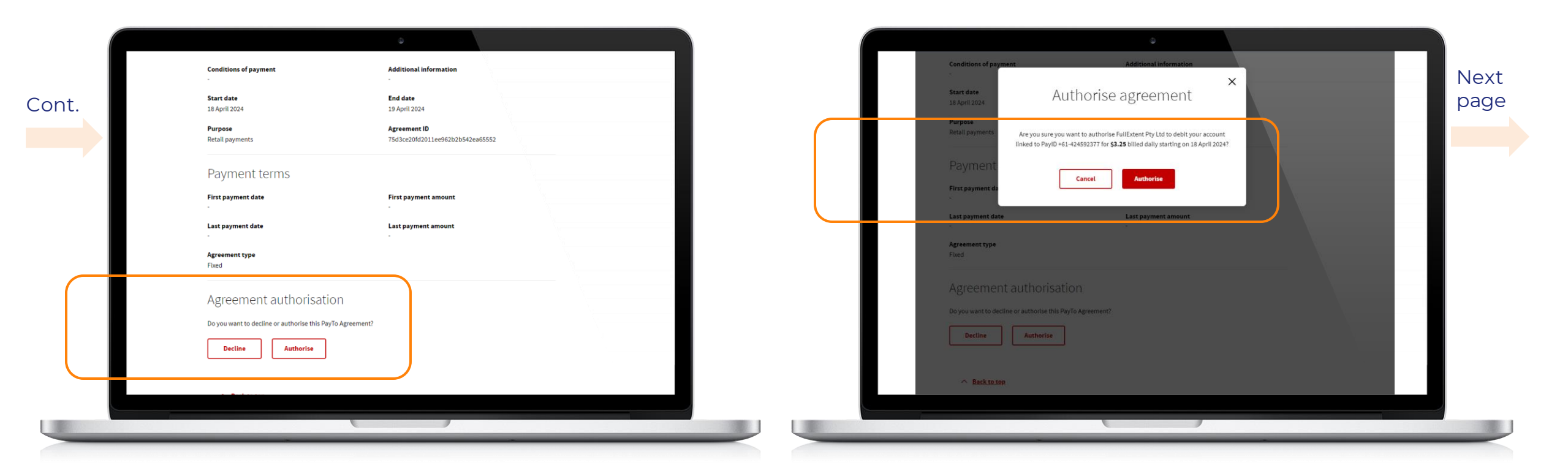

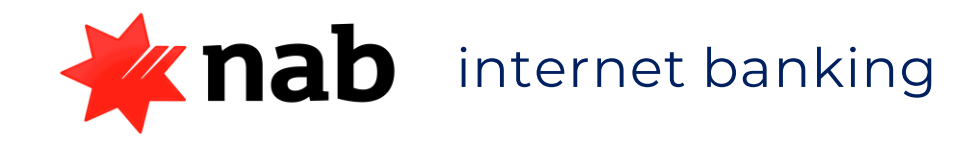

Bank security check – enter sent security code and click "Verify". Note: Security code has been <u>sent to the</u> customers NAB mobile banking app

|       | Conditions of payment Additional information                                       |  |
|-------|------------------------------------------------------------------------------------|--|
| Cont. | Start date<br>18 April 2024 Purpose<br>Retail payments For your security           |  |
|       | Payment We've sent a push notification with a security code to your NAB App.       |  |
|       | First payment da 934805                                                            |  |
|       | - Having Issues? <u>Get another code by SMS</u> Agreement type Fixed Cancel Verify |  |
|       | Agreement authorisation                                                            |  |
|       | Do you want to decline or authorise this PayTo Agreement?                          |  |
|       | Decline Authorise                                                                  |  |
|       |                                                                                    |  |

## Agreement approved. Confirm payment has been received in your system. Agreement details provided on screen

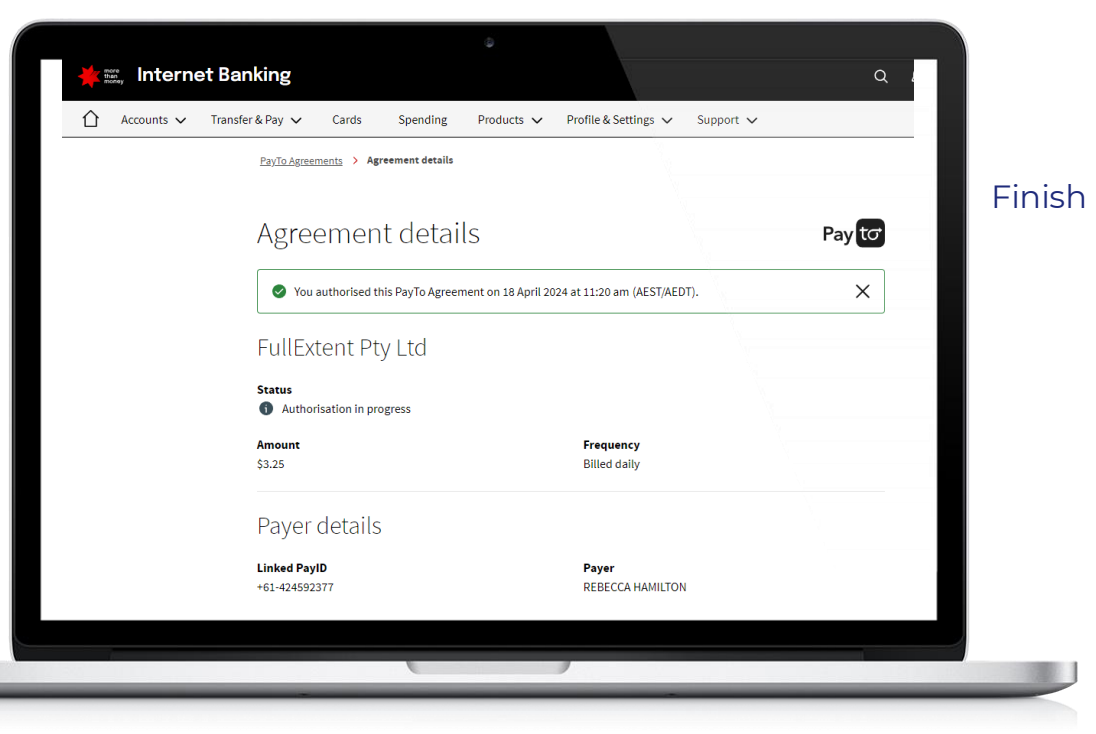

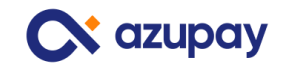

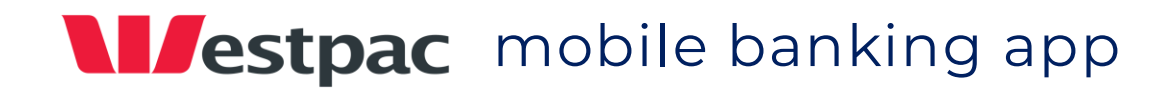

## Example of Westpac email

Authorisation request for PayTo agreement accepted

notification of a new Pay by Bank (PayTo) agreement

# Westpac Online Banking conlinebanking@e.westpac.com.au You Westpac.downawa Westpac.downawa

## Hi Thomas,

Start

We're writing to confirm that your PayTo agreement with Fullextent Pty Ltd for Pay App Demo - Extra Gum Sugar Free has been authorised.

If you didn't authorise this agreement, please contact us on 132 032 (8am - 8pm Sydney time, Monday - Saturday).

## For more information.

To find out more about PayTo, go to westpac.com.au/payto

## Thanks,

Your Westpac team

## Accessibility support.

At any time, you can inform us how you would prefer to be contacted. If you are deaf and/or find it hard hearing or speaking with people who use a phone, you can reach us through the National Relay Service (NRS). To use the NRS, you can register here: <u>accessinub gov.au/about-the-rss</u>

Visit <u>westpac.com.au/web-accessibility</u> for further information on our accessible products and services for people with disability.

## Example of Westpac pop-up

notification of a new Pay by Bank agreement. Click to read

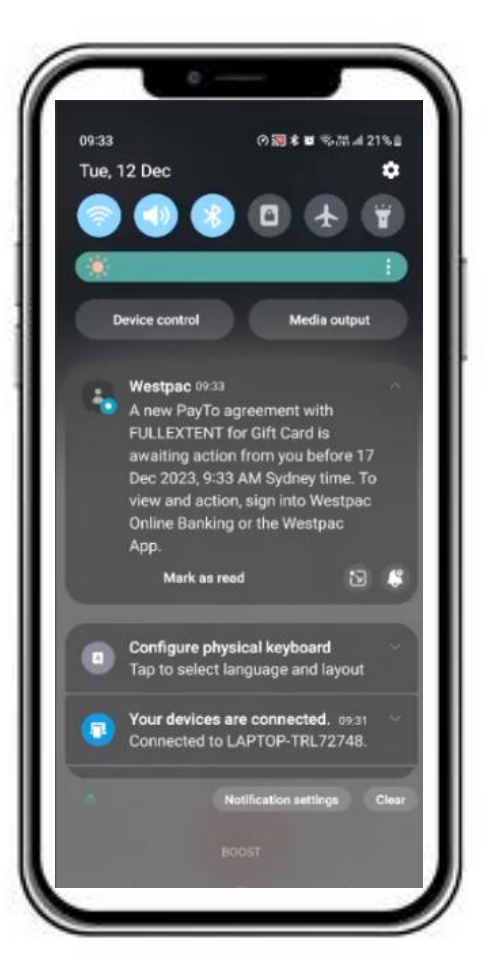

# **Read view** of pop-up notification

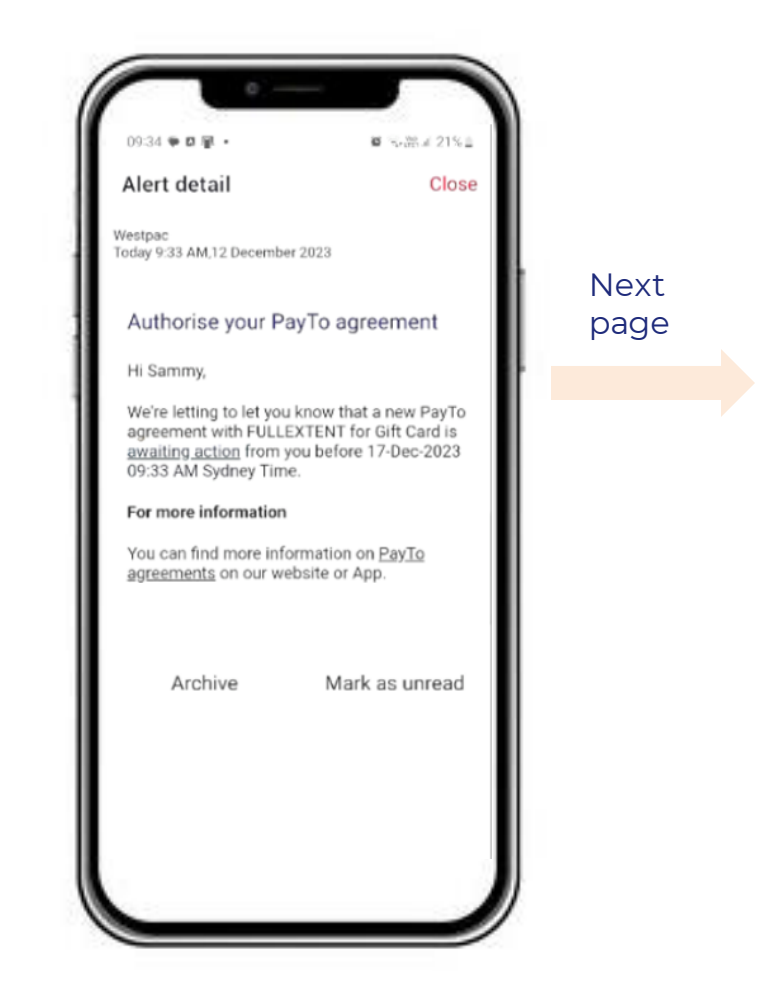

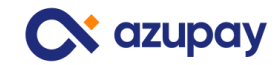

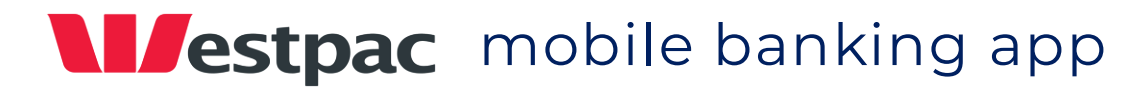

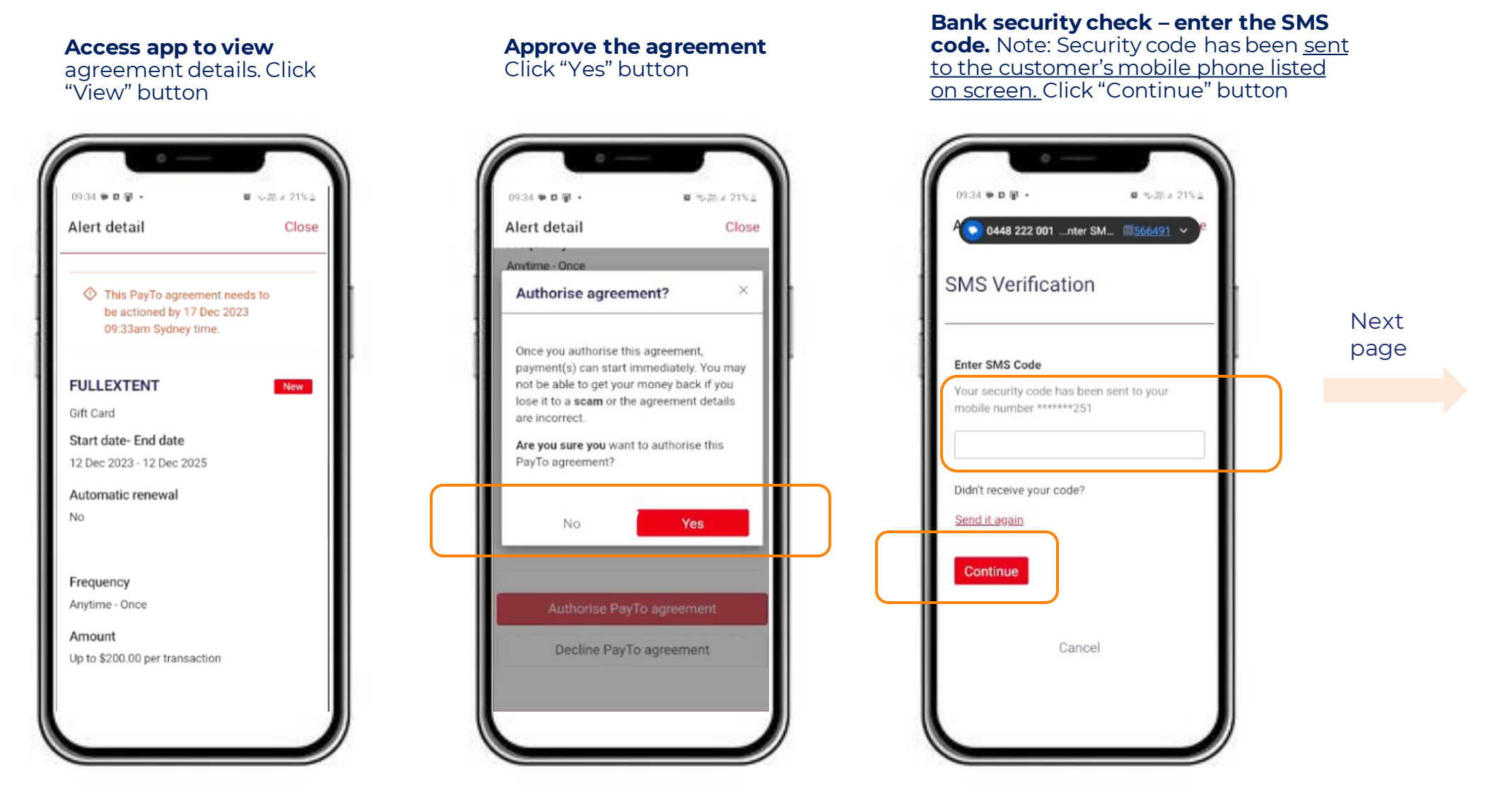

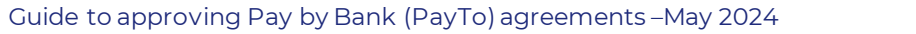

Start

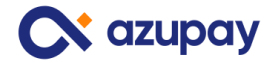

# **Vestpac** mobile banking app

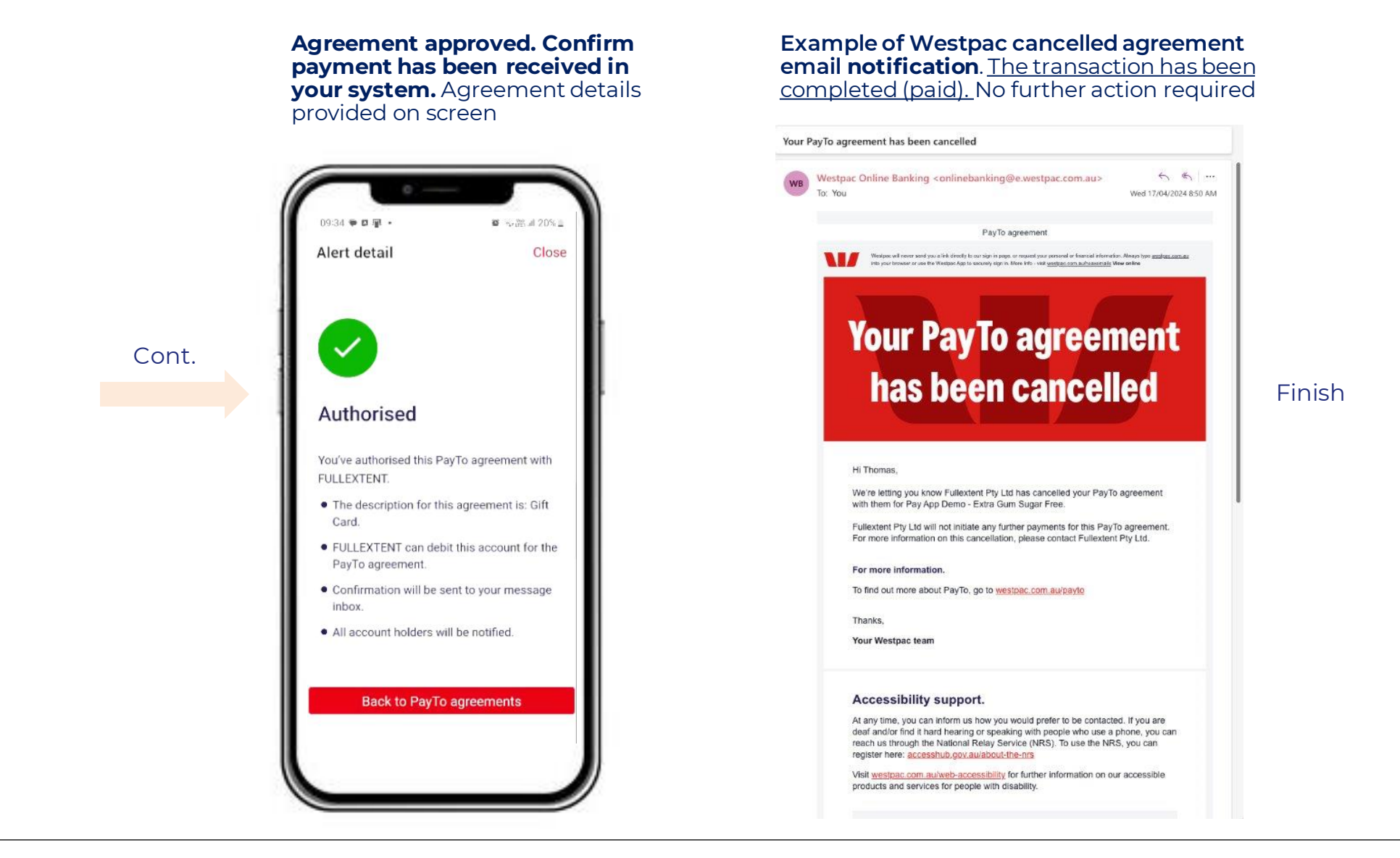

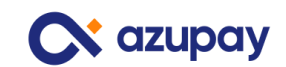

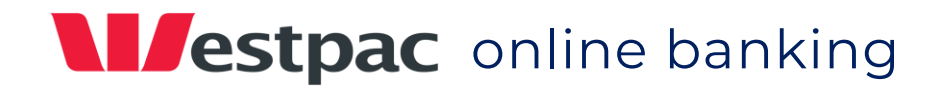

**Example of Westpac email** notification for a new Pay by Bank (PayTo) agreement.

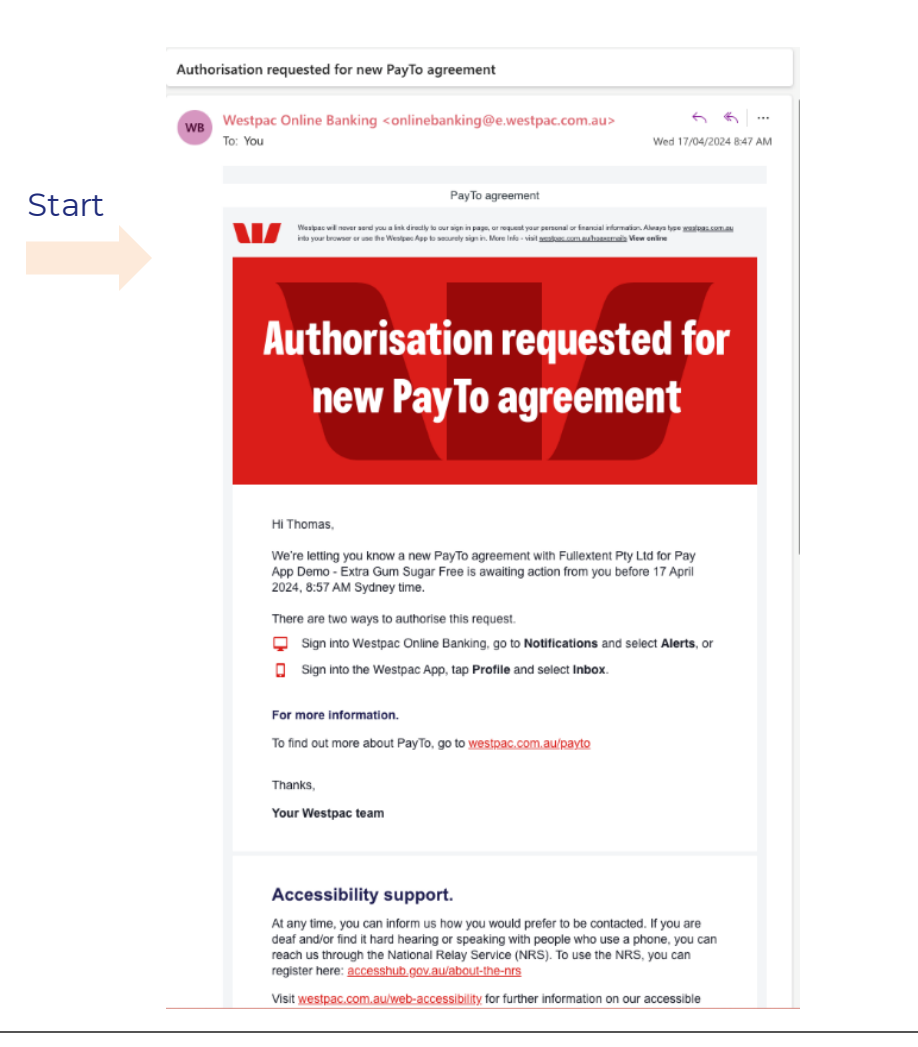

**Login to online banking.** Access "Notifications" tab at the top right of the online banking home page and click the "Alerts" to be taken to the agreement list. <u>Note the red circle confirming new message in Notification</u>

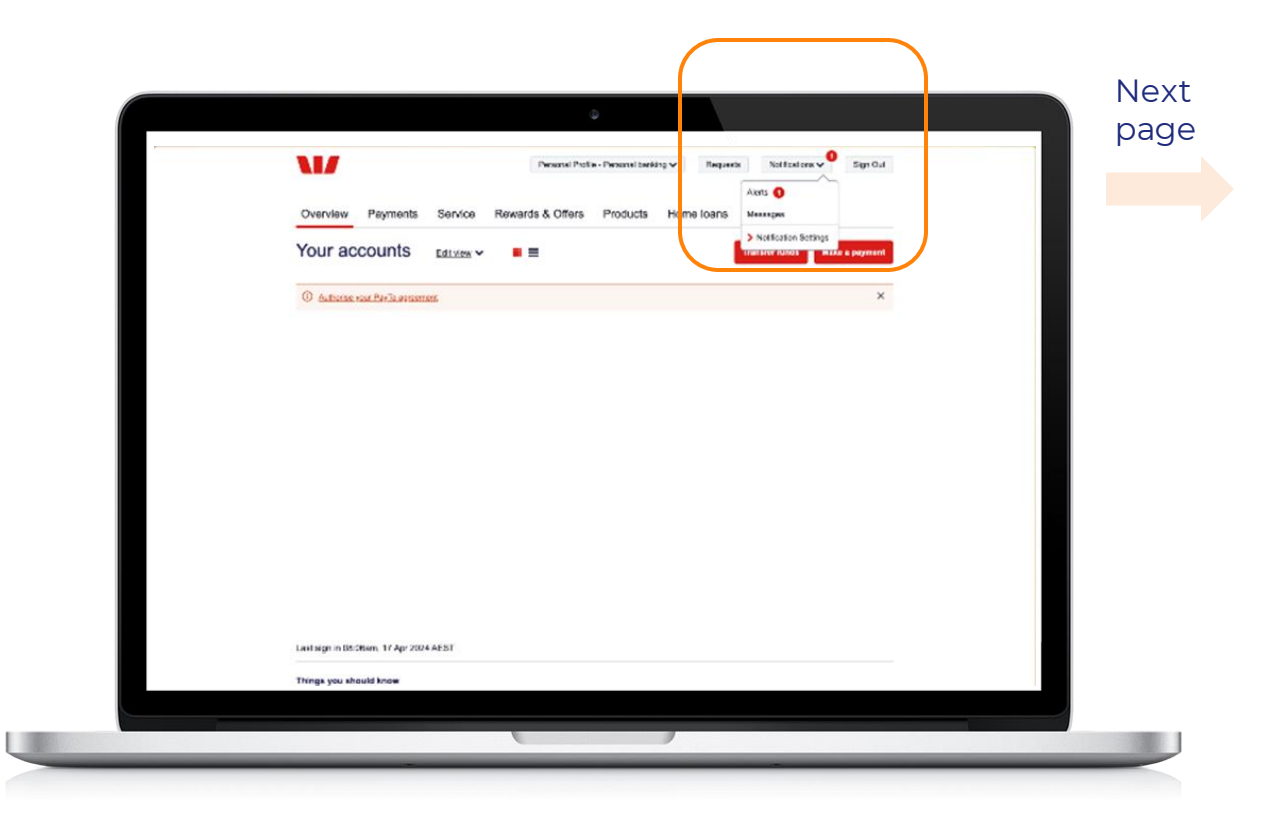

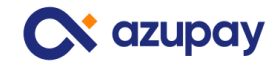

Guide to approving Pay by Bank (PayTo) agreements - May 2024

# **Vestpac** online banking

# View the agreement list. Locate the new agreement waiting for approval

## **Click on and view the agreement** to be approved. Confirm the agreement details

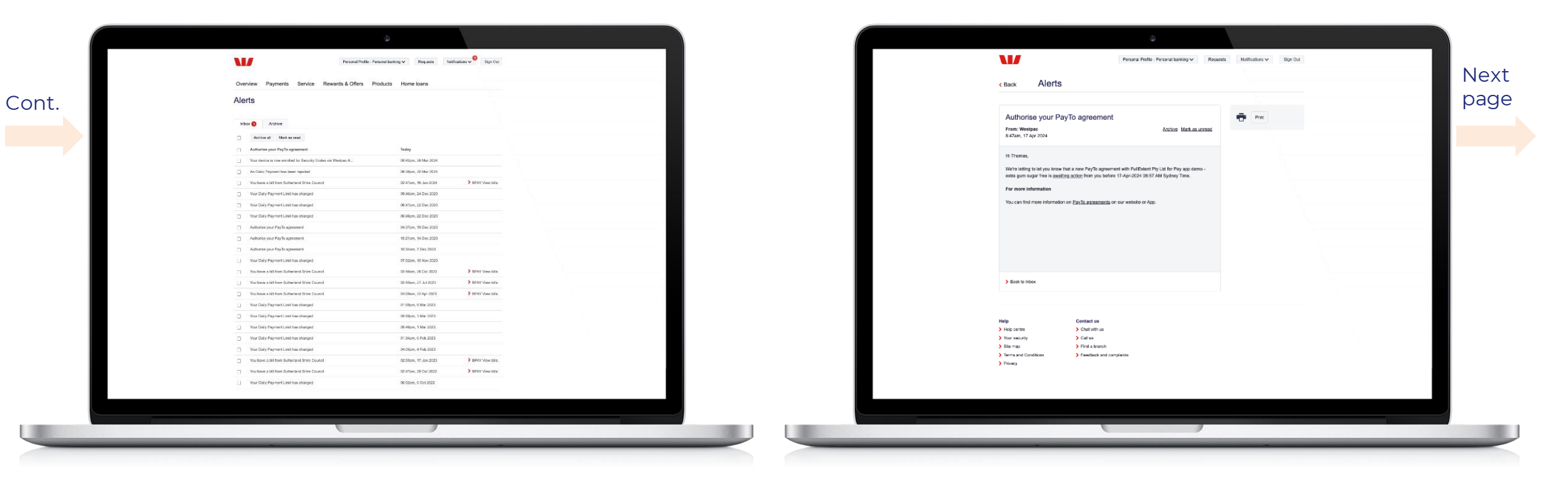

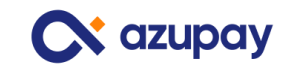

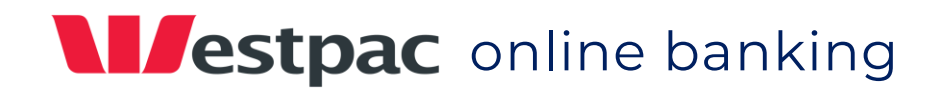

## Authorise agreement? Approve the agreement by clicking the "Yes" button

Bank security check – enter the SMS code Note: <u>SMS code is sent to the mobile number on the</u> <u>screen.</u> Click the "Confirm" button

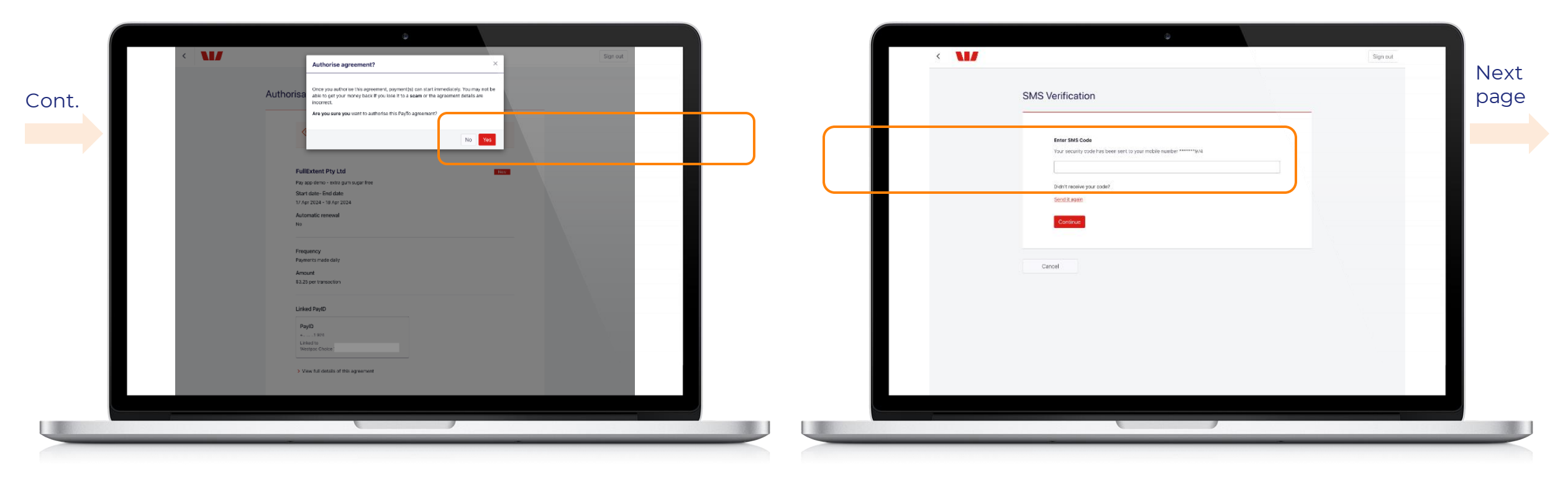

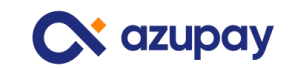

# **Vestpac** online banking

Agreement approved. Confirm payment has been received in your system. Agreement details provided on screen

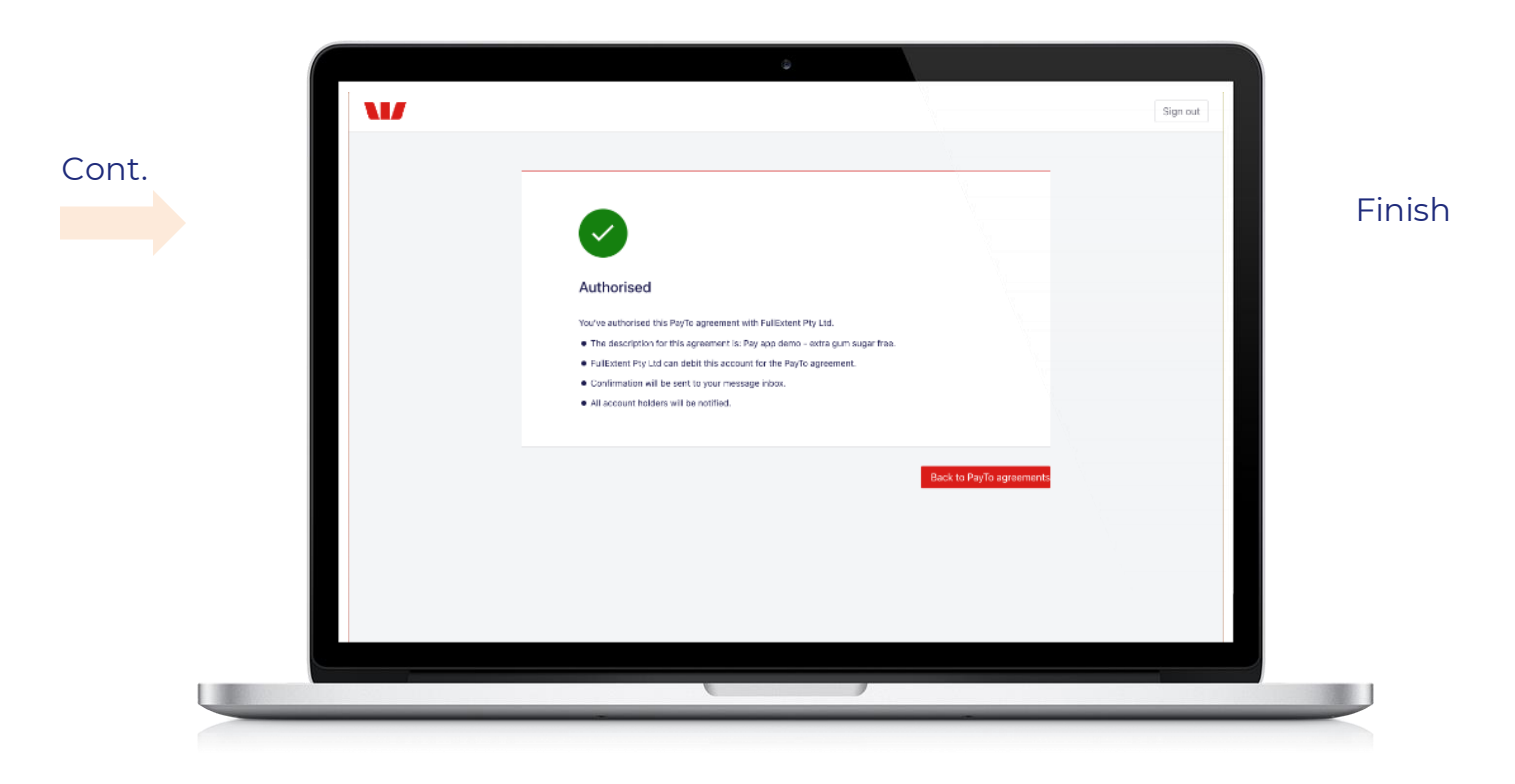

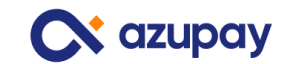

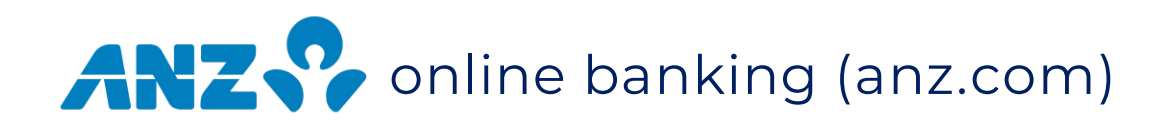

## Example of ANZ SMS notification

for a new Pay by Bank (PayTo) agreement **Login to online banking** and locate on the home page notification of new agreement to approve

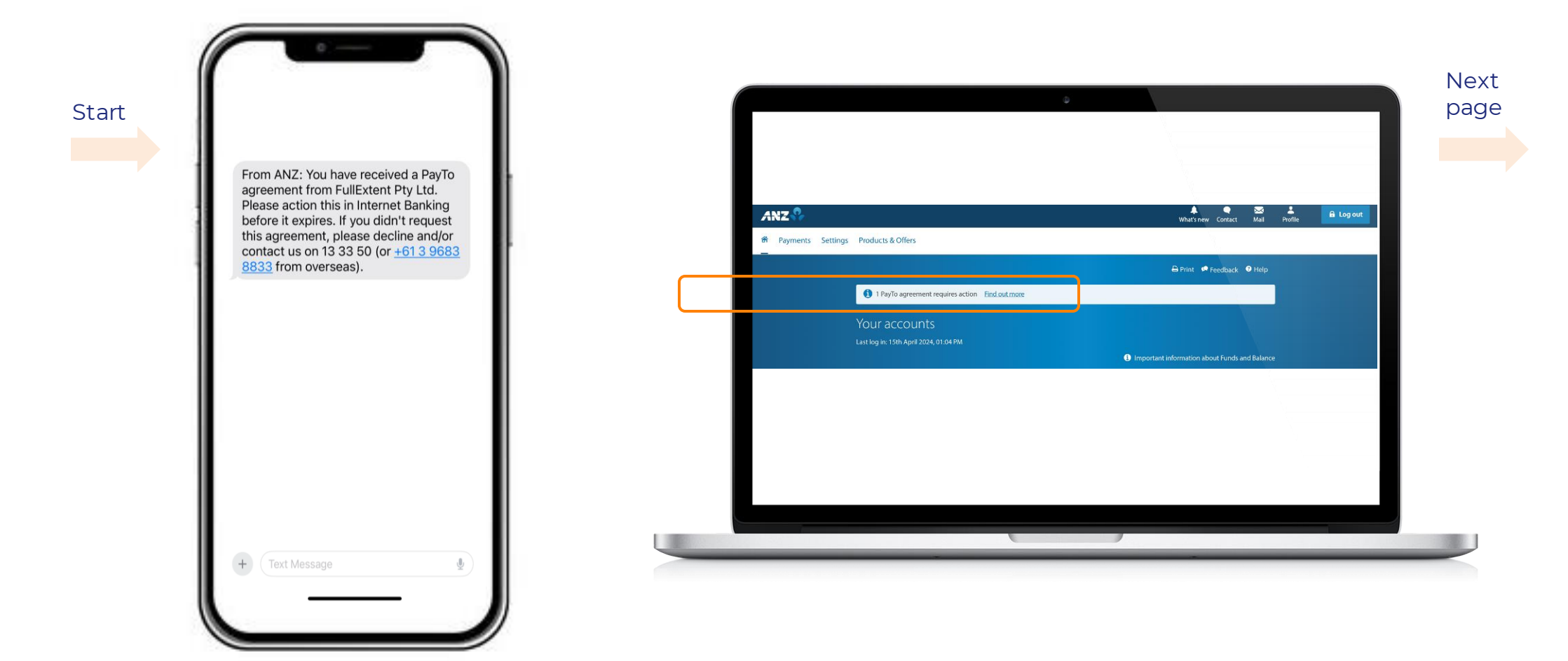

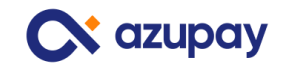

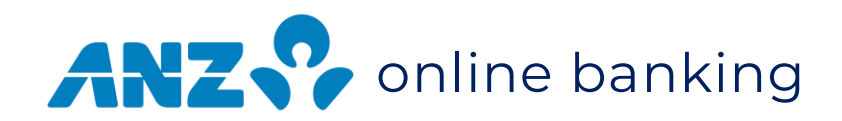

# View the agreement to be approved. Confirm the agreement details

### Print Help PayTo agreement Authorise PayTo agreement 1 This PayTo agreement needs to be actioned by 16 April 2024 at 11:30 AM AEST. Cont. Pay iD ACTION REQUIRED Payment details Authorise PayTo agreement with FullExtent Pty Ltd? Payee FullExtent Pty Ltd Description: Description Amount Pay app demo - extra gum sugar free Pay app demo - extra gum sugar free \$3.25 Linked PayID \$3.25 Amount Frequency 1 payment per day 1 payment per day Frequency PayID Payer Purpose Retail Payments Agreement type Fixed Authorise payment agreement Start date 16 April 2024 Decline payment agree End date 17 April 2024 Back Automatic renewal No

## Click "Authorise" button to approve the agreement

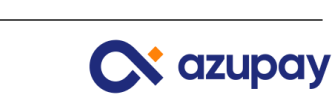

Authorise

Next

page

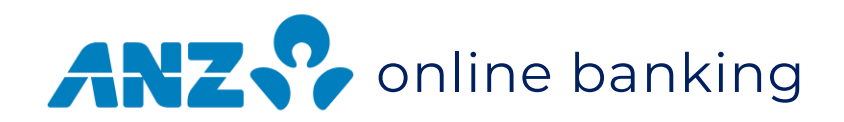

Bank security check – enter the verification code and click the "Verify" button Note: <u>Security code is</u> accessed via the ANZ Shield app

# Agreement approved. Confirm payment has been received in your system. Agreement details provided on screen

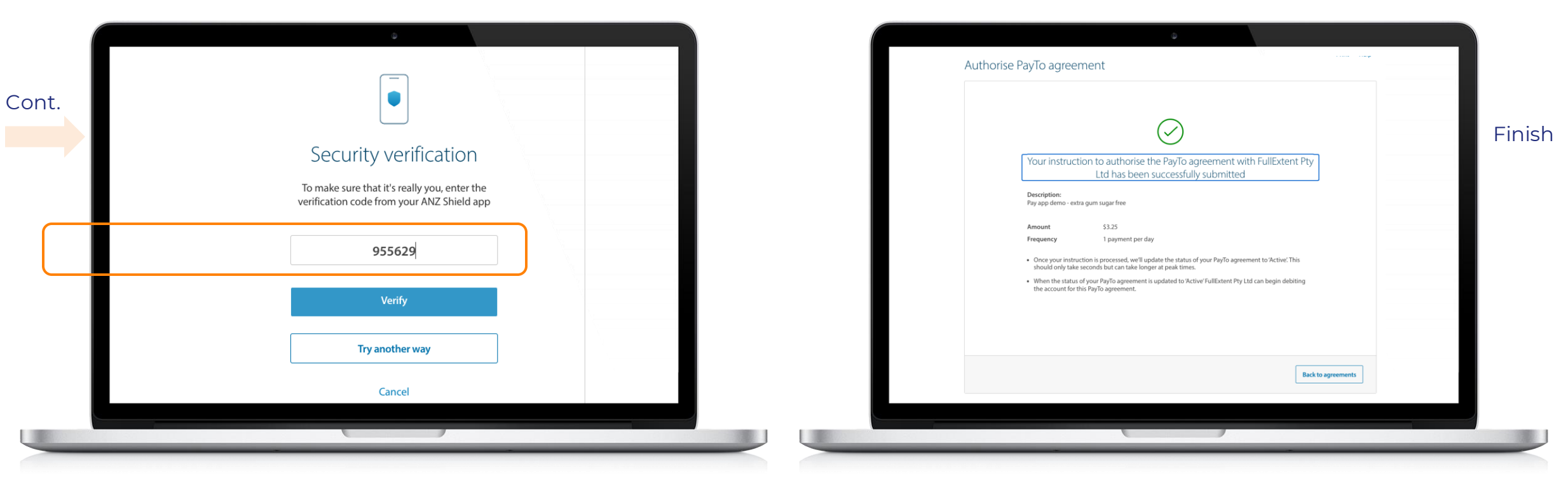

## azupay.com.au | customersuccess@azupay.com.au

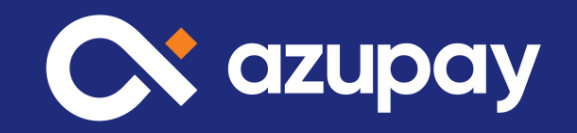

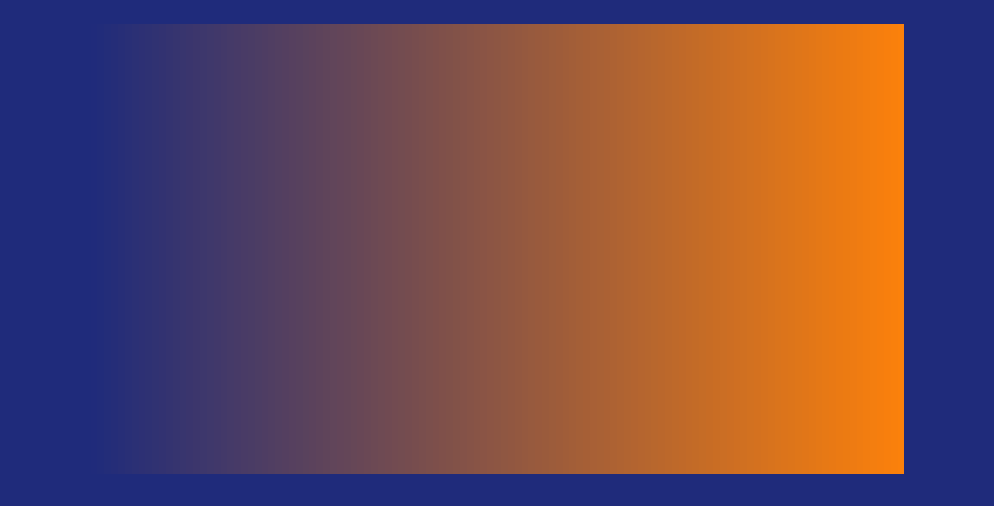